# <u>WebUntis – Anleitung für Schüler</u>

<u>Gliederung</u>:

- 1. Allgemeines
- 2. Anmeldung
- 3. Einstellungsmenü: E-Mail-Adresse und neues Passwort
- 4. Passwort zurücksetzen

# 1. Allgemeines

- Was könnt ihr einsehen?
- Browser und App-Version
- Regeln

## Was könnt ihr einsehen?

u. a.:

- o Vertretungsplan
- o Hausaufgaben
- Klassendienste

Eigene Abwesenheiten / Entschuldigungen ausdrucken

o Sprechstunden

#### Browser und Smartphone-App

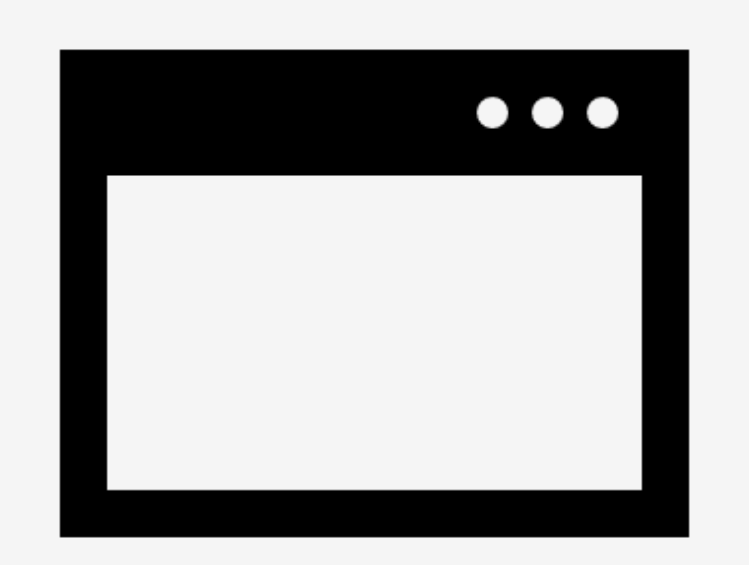

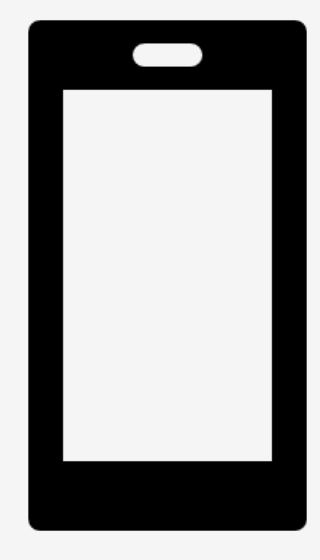

Vollständige Funktionen über den Browser:

www.webuntis.com

Auch das Handy hat einen Browser! Die App wird eigentlich nicht benötigt. Abgespeckte Funktionen über die App:

Untis Mobile

 Deinen persönlichen Zugang darfst du nicht weitergegeben werden (außer an deine Eltern)

 Denke daran, dass derjenige dann deine Daten sieht, zum Beispiel wann du krank oder beim Arzt warst.

• Handyregeln bleiben bestehen!

 Zugang zu webuntis wird gesperrt, wenn ihr das Handy im Schulhaus nutzt.

# 2. Anmeldung

- Schule auswählen
- Benutzername und Passwort eingeben
- Hinweise

#### In Webuntis anmelden

- Gib in die Adressleiste des Browsers
   www.webuntis.com ein. (Rote Ellipse)
- Gib ins Suchfeld "jpr" ohne Enter ein.
   (Gelbe Ellipse)
- Wähle die Johann-Pachelbel Realschule mit einem Linksklick aus.
   (Grüne Ellipse)

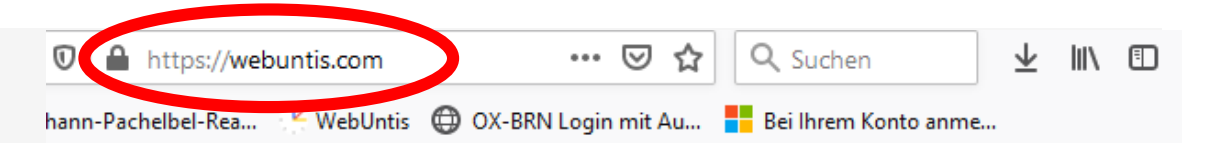

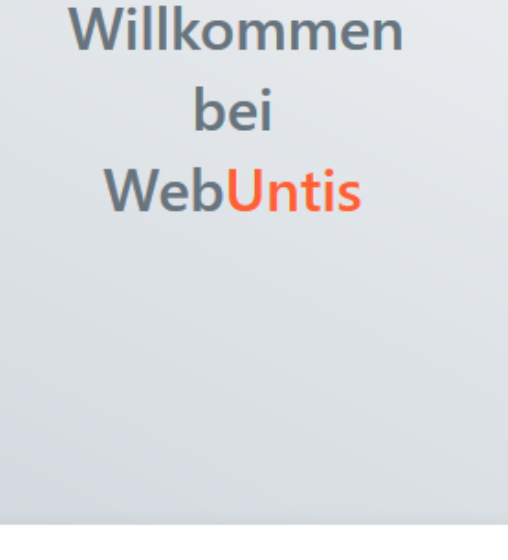

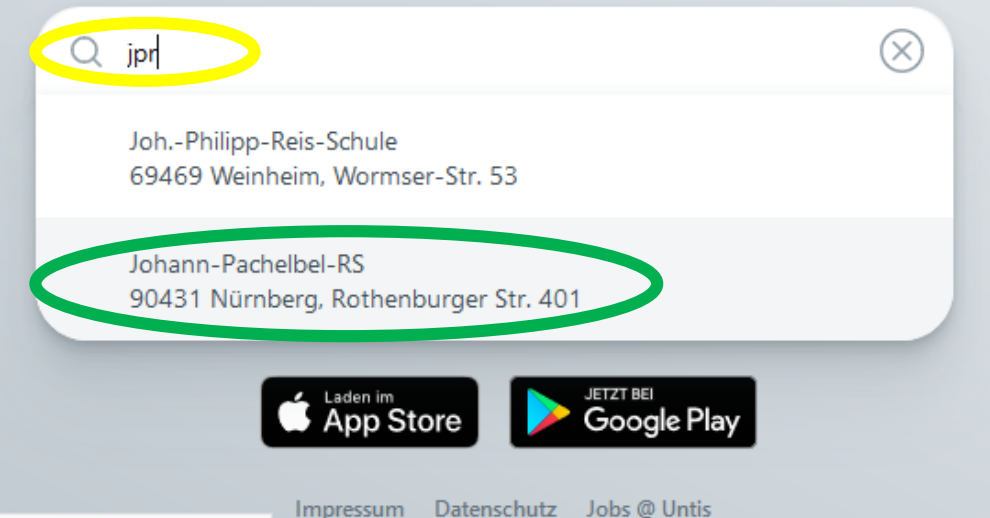

#### In Webuntis anmelden

- Achte auf die richtige Schule (Rotes Rechteck)
- Gib deinen Benutzernamen ein.
   (Gelbes Rechteck)
- Gib dein Passwort ein.
   (Grünes Rechteck)
- Klicke auf "Login (Blaues Rechteck)

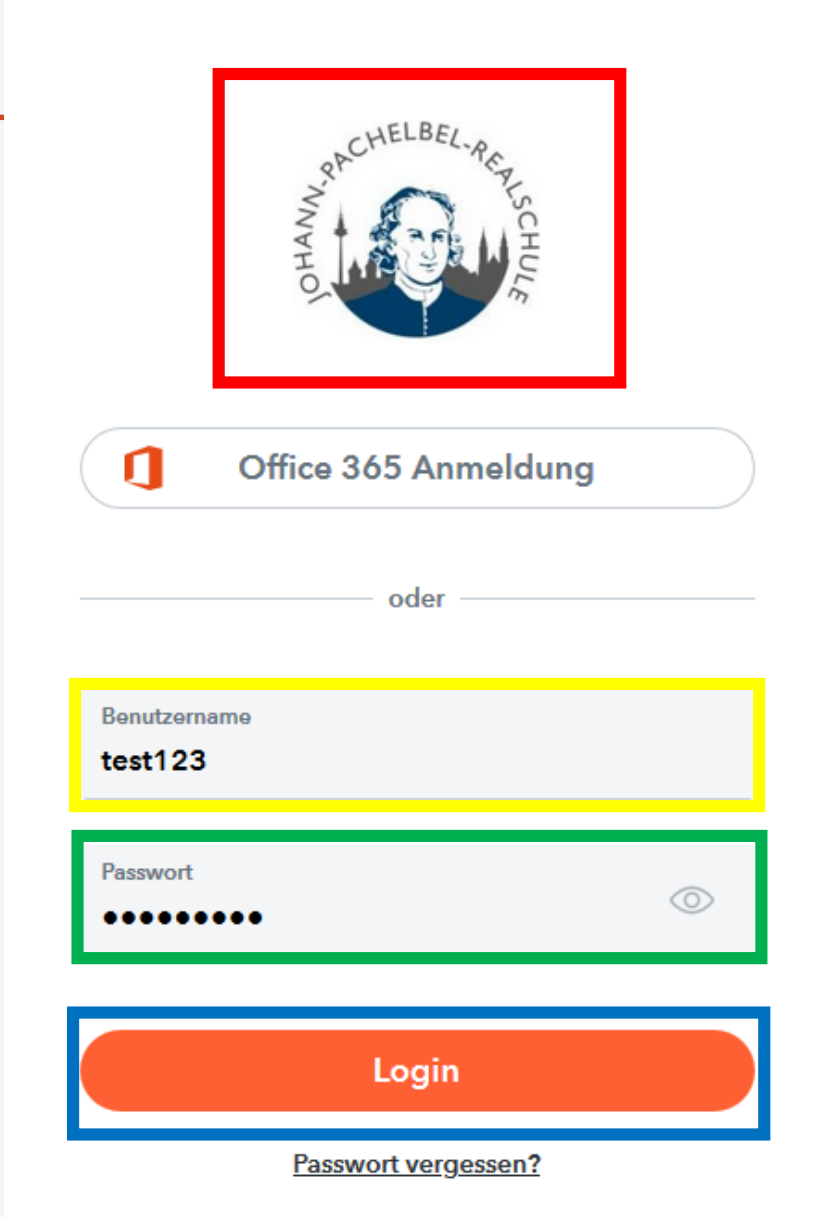

WebUntis Login

- Bei der ersten Anmeldung musst du ein neues Passwort festlegen!
- Bei mehrmaliger falscher Eingabe wird das Konto gesperrt!
  - Bei Kontosperrung oder falls du dein Passwort verlierst, kannst du es über eine E-Mail neu erstellen.
  - Daher musst du deine Schul-Mail-Adresse eingeben.

# 3. Einstellungsmenü

- E-Mail-Adresse hinterlegen
- Neues Passwort vergeben

Einstellungsmenü öffnen

- Um dein Passwort zurücksetzen zu können, musst du eine E-Mail-Adresse hinterlegen.
- Dazu auf deinen Namen klicken. (Rotes Rechteck)
- Es öffnet sich das Einstellungsmenü.

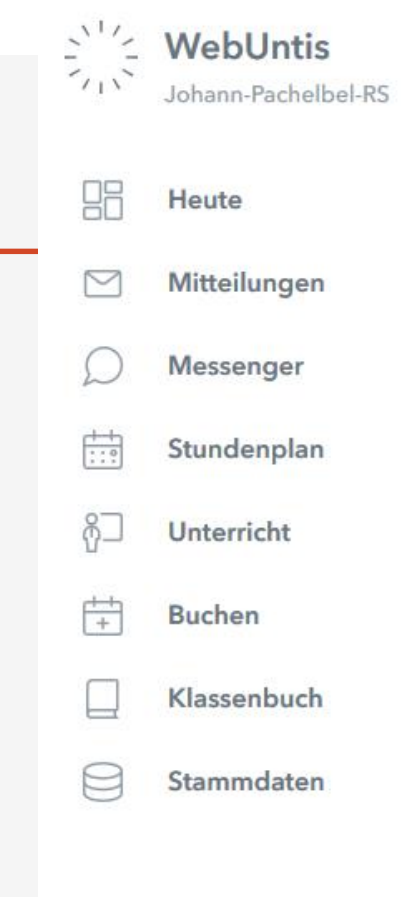

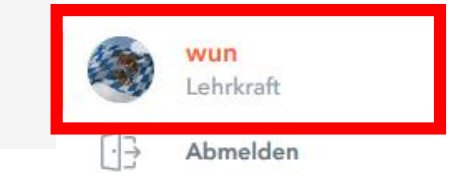

=

## Einstellungsmenü

| <u></u>       | WebUntis            | Allgemein Kontaktdaten Freigaben                                                                                          | → Fr. 01.10.2021<br>2021/2022                                                                        |  |                                                                                                    |
|---------------|---------------------|----------------------------------------------------------------------------------------------------|----------------------------------------------------------------------------------------------------|--|----------------------------------------------------------------------------------------------------|
| 11            | Johann-Pachelbel-RS |                                                                                                    |                                                                                                    |  | ♦ Oktober ▼ ▶<br>KW M D M D F S S                                                                                                    |
|               | Heute               | Lehrkraft                                                                                                    |                                                                                                    |  | 39         27         28         29         30         1         2         3           40         4         5         6         7         8         9         10          |
| ΞU            | neute               | Wunder                                                                                                    |                                                                                                    |  | 41 11 12 13 14 15 16 17                                                                                                    |
| $\square$     | Mitteilungen        | E-Mail Adresse                                                                                                    | Sprache                                                                                              |  | 42         18         19         20         21         22         23         24           43         25         26         27         28         29         30         31 |
| $\mathcal{Q}$ | Messenger           | michael.wunder@jpr-nuernberg.de 🗸                                                                                         | Deutsch 🔻                                                                                            |  | 44       1       2       3       4       5       6       7         2020       2021       2022                                                                             |
| ÷:0           | Stundenplan         | Benutzergruppe<br>Lehrkräfte (user)                                                                                       | Abteilung<br>Keine Abteilung                                                                         |  |                                                                                                    |
| ĝ□            | Unterricht          | Offene Buchungen                                                                                                    | Max. offene Buchungen                                                                                |  |                                                                                                    |
| +             | Buchen              | 1                                                                                                    | 0                                                                                                    |  |                                                                                                    |
|               | Klassenbuch         | Benachrichtigungen über neue Mitteilungen per E-Mail erhalten Benachrichtigungen des Aufgaben- und Ticketsystems erhalten |                                                                                                    |  |                                                                                                    |
|               | Stammdaten          | Startseite                                                                                                    |                                                                                                    |  |                                                                                                    |
|               |                     | Mein Unterricht                                                                                                    | 🗹 Vergangene Unterrichtsstunden anzeigen                                                             |  |                                                                                                    |
|               |                     | O Unterricht Klassen                                                                                                    | Unterrichtsstunden des nächsten Tages anzeigen, wenn alle Stunden des aktuellen Tages vergangen sind |  |                                                                                                    |
|               |                     |                                                                                                    |                                                                                                    |  |                                                                                                    |
|               |                     |                                                                                                    |                                                                                                    |  |                                                                                                    |
|               | —                   |                                                                                                    |                                                                                                    |  |                                                                                                    |
|               | wun<br>Lehrkraft    | Speichern Passwort ändern                                                                                                 |                                                                                                    |  |                                                                                                    |

Γŀ Abmelden

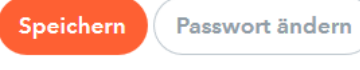

## E-Mail hinterlegen

o E-Mail-Adresse

eingeben

(Grünes Rechteck)

#### oSchul-Mail-Adresse:

| Igemein       | Kontaktdaten Freigaben                                                                                       |   |                       |
|---------------|----------------------------------------------------------------------------------------------------|---|-----------------------|
|               |                                                                                                    |   |                       |
| Lehrkraft     |                                                                                                    |   |                       |
| Wunder        |                                                                                                    |   |                       |
| E-Mail Adress | se                                                                                                    |   | Sprache               |
| michael.wu    | ınder@jpr-nuernberg.de                                                                                       | × | Deutsch 👻             |
| Benutzergrup  | ope                                                                                                    |   | Abteilung             |
| Lehrkräfte    | (user)                                                                                                    |   | Keine Abteilung       |
| Offene Buch   | ungen                                                                                                    |   | Max. offene Buchungen |
| 1             |                                                                                                    |   | 0                     |
| □ Benachri    | chtigungen über neue Mitteilungen per E-Mail erhalten<br>chtigungen des Aufgaben- und Ticketsystems erhalten |   |                       |

#### Startseite

AI

- Mein Unterricht
   ✓ Vergangene Unterrichtsstunden anzeigen
   Unterricht Klassen
   □ Unterrichtsstunden des nächsten Tages anzeigen, wenn alle Stunden des
  - aktuellen Tages vergangen sind

## Benutzername@jpr-nuernberg.de

• Auf Speichern klicken

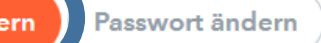

#### Passwort ändern

Auf "Passwort
 ändern" klicken
 (Blaue Elipse)

 Es öffnet sich ein neues Fenster

| Allgemein                                         | Kontaktdaten | Freigaben |   |                       |  |
|---------------------------------------------------|--------------|-----------|---|-----------------------|--|
|                                                   |              |           |   |                       |  |
| Lehrkraft                                         |              |           |   |                       |  |
|                                                   |              |           |   | Caracha               |  |
| E-Mail Adresse<br>michael.wunder@ipr-nuernberg.de |              | Deutsch   | • |                       |  |
| Benutzergrug                                      | ope          |           |   | Abteilung             |  |
| Lehrkräfte                                        | (user)       |           |   | Keine Abteilung       |  |
| Offene Buch                                       | ungen        |           |   | Max. offene Buchungen |  |
| 1                                                 |              |           |   | 0                     |  |
|                                                   |              |           |   |                       |  |

Benachrichtigungen über neue Mitteilungen per E-Mail erhalten
 Benachrichtigungen des Aufgaben- und Ticketsystems erhalten

#### Startseite

Mein Unterricht
 Unterricht Klassen
 Unterricht Klassen
 Unterricht stunden des nächsten Tages anzeigen, wenn alle Stunden des aktuellen Tages vergangen sind

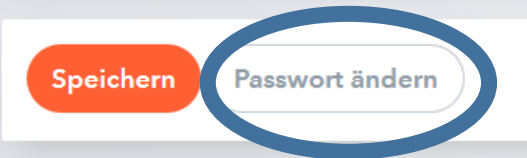

#### Passwort ändern

| Allgemein Kontaktdaten Freigaben                      |                         |   |
|-------------------------------------------------------|-------------------------|---|
| Altes Passwort eingeben.                              | Passwort ändern         | < |
| eingeben.<br>Regeln                                   | Altes Passwort Passwort |   |
| Mind. 6 Stellen lang mit                              | Passwort bestätigen     |   |
| Ziffern und Buchstaben.<br>Notiere dir dein Passwort! | Speichern               |   |

Benachrichtigungen über neue Mitteilungen per E-Mail erhalten

Benachrichtigungen des Aufgaben- und Ticketsystems erhalten

# 4. Passwort zurücksetzen

- 1. Schritt: Passwort selbst zurücksetzen
- 2. Schritt: Passwort zurücksetzen lassen

- 1. Passwort selbst zurücksetzen
- Gib in die Adressleiste des Browsers
   www.webuntis.com ein. (Rote Ellipse)
- Gib ins Suchfeld "jpr" ohne Enter ein.
   (Gelbe Ellipse)
- Wähle die Johann-Pachelbel Realschule mit einem Linksklick aus.
   (Grüne Ellipse)

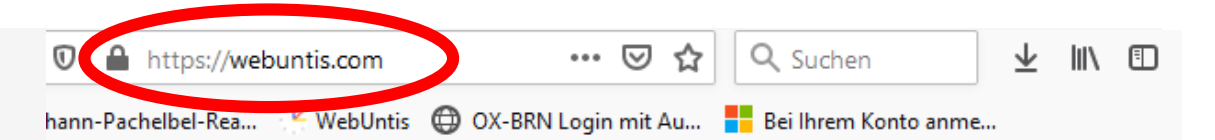

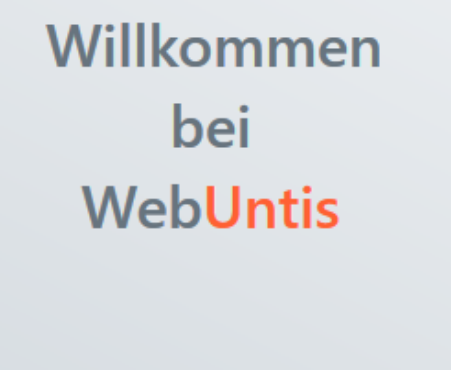

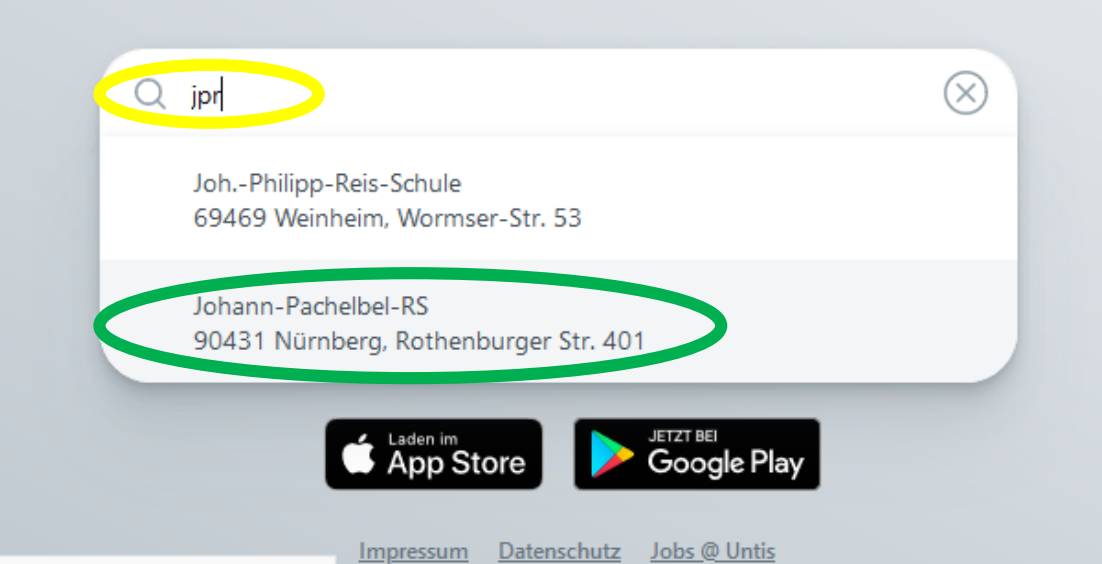

Heute 01.10.2021

Johann-Pachelbel-RS

Schule wechseln

# Kontrolliere, dass du auf der richtigen Schulseite bist.

Um dein Passwort zurückzusetzen:

Klicke auf "Passwort vergessen?" (Rote Ellipse)

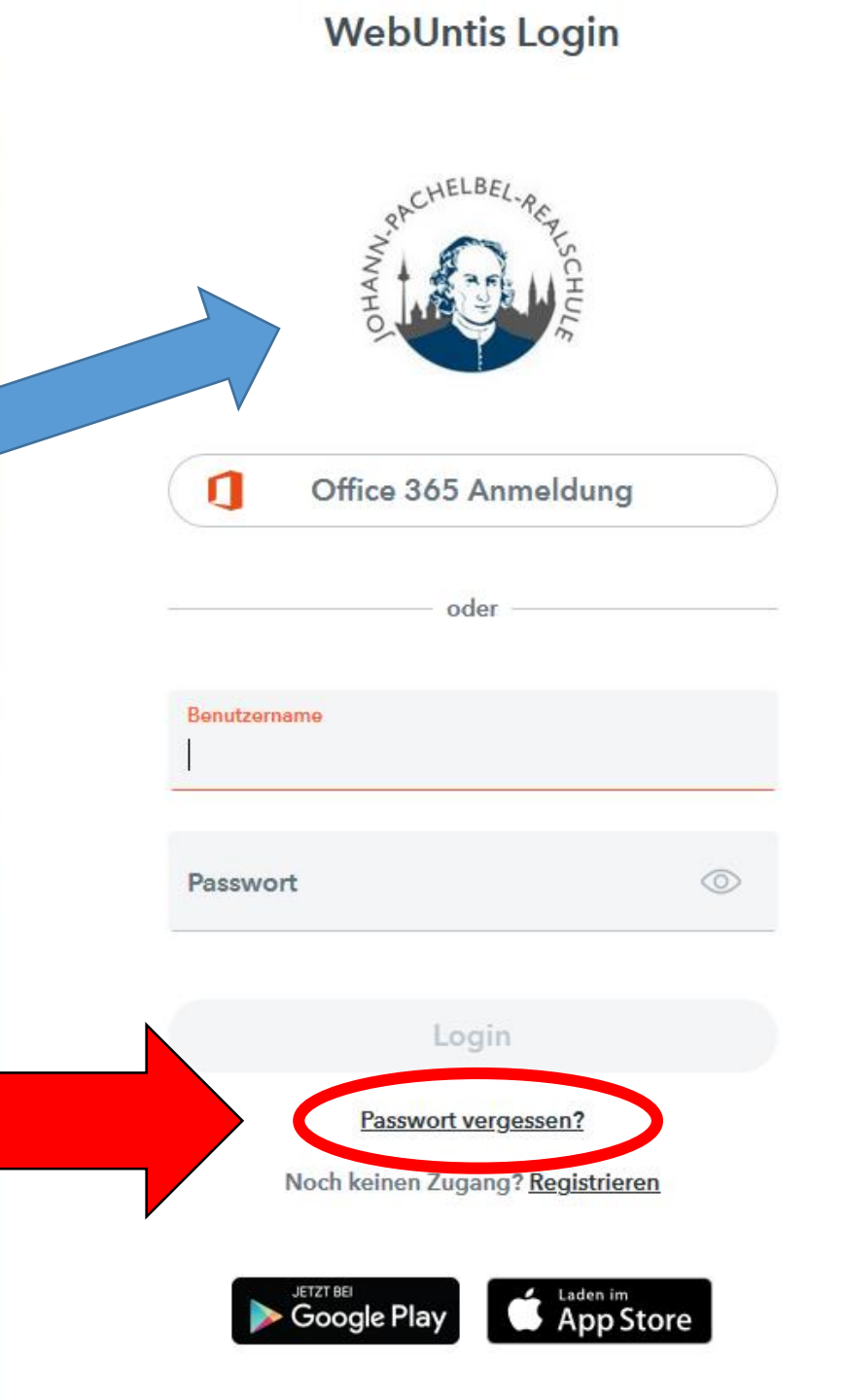

#### 1. Passwort selbst zurücksetzen

#### <u>Webuntis</u>-Benutzername

eingeben (Gelber Kasten)

Hinterlegte E-Mail-Adresse
 eingeben siehe Kapitel 3
 (Grüner Kasten)

Auf "Senden" klicken
 (Blauer Kasten)

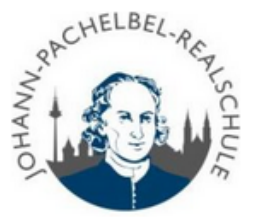

Bitte geben Sie Ihren Benutzernamen und Ihre E-Mail-Adresse ein.

Sollten Sie keine E-Mail-Adresse in Ihren Benutzerdaten definiert haben, wenden Sie sich bitte für ein neues Passwort an Ihren Administrator

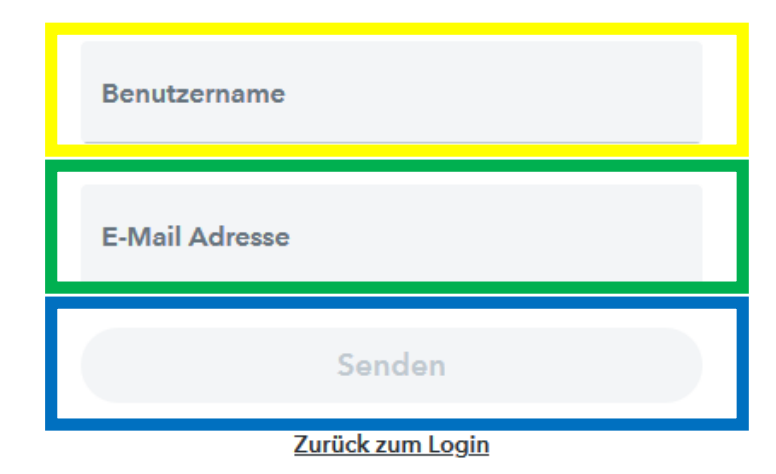

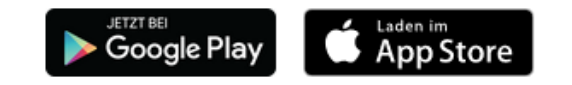

• Warte auf die E-Mail von Webuntis mit den weiteren Anweisungen.

• Die Anleitung zum Abrufen der Schul-Mails findest du auf der

folgenden Webseite: <u>https://jprsn.sharepoint.com/sites/WUNDERIT</u>

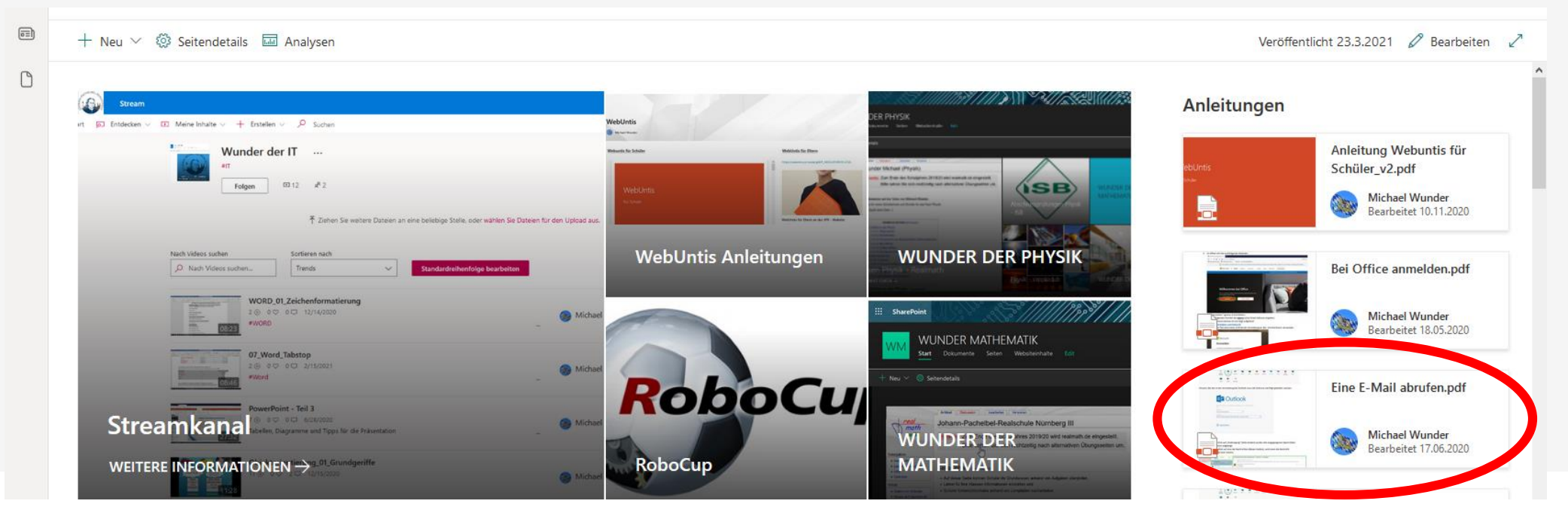

Sollte der <u>1. Schritt nicht erfolgreich</u> sein, so musst du dich an die <u>Systemadministratoren</u> wenden und dein <u>Problem schildern!</u>

 <u>Vergessene Benutzernamen</u> erhältst du ebenfalls bei den Systemadministratoren (Herr Dagner und Herr Nader)